# How to purchase a community garden plot

Visit:

https://anc.apm.activecommunities.com/vanparksrec/home?onlineSiteId=0&from\_original\_cui=true

Click on Sign In

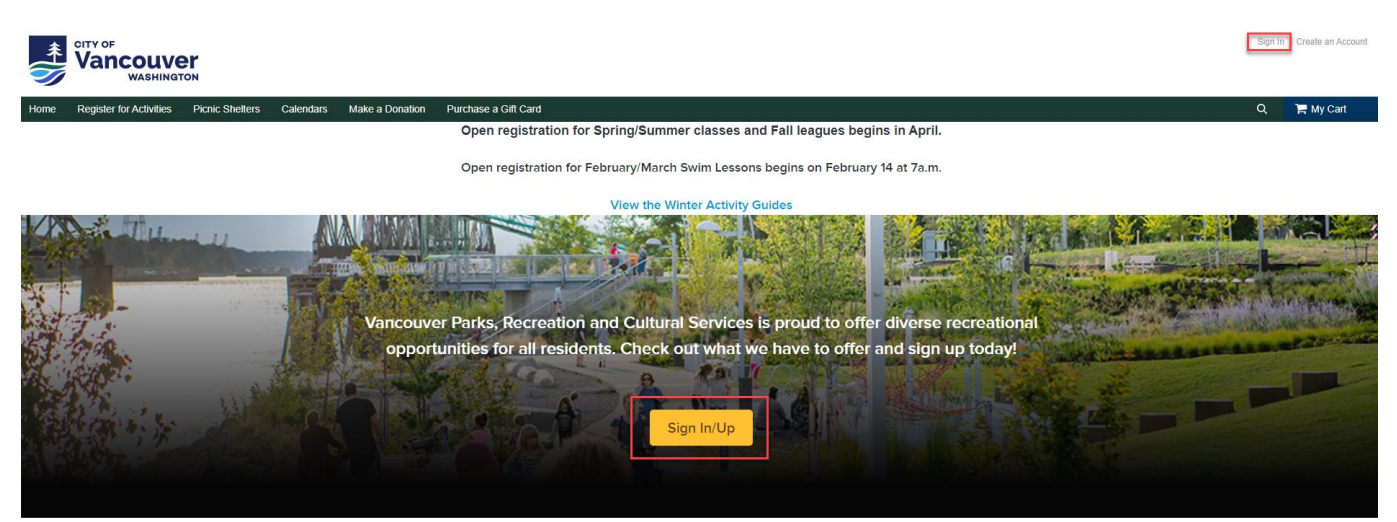

If you have signed up for a garden plot, programs or have been a Firstenburg or Marshall Center Passholder you have an existing ActiveNet account. Follow the steps below to access your online account. You will follow steps 1-3.

If you are a new participant and no not have an existing ActiveNet account, then you will follow step 4 to create an account.

- Your email address is your Login name. If you do not have an email address on your Vancouver Parks and Recreation ActiveNet account, then call Firstenburg at 360-487-7001 or Marshall at 360-487-7100 so a customer service representative can add one to your account.
- If you know your email address and password for your Vancouver Parks and Recreation ActiveNet account enter it now to login. Once you are logged in you can skip to page 8 to select a garden site.
- 3. If you know the email address on your account but cannot remember your password, then click on the **Forgot your password** link.
- 4. If you have never registered with Vancouver Parks and Recreation before, click on **Create New Account.** After you create a new account you can sign up for a garden plot.

| > Home Page > Login                                                                                                    |                                                                                                    |
|----------------------------------------------------------------------------------------------------|----------------------------------------------------------------------------------------------------|
| To access the features of this site, you must ha                                                                                                    | ve a password-protected customer account.                                                                                                    |
| First Time Registering? Please create a new acc                                                                                                    | ount to get started.                                                                                                    |
| If you have participated in a program in the past or<br>'forgot your password' feature to have a temporary                                                | reserved a facility, you may already have an account with us. Please enter in your email address and use the password emailed to you to log in.                                                                     |
| Silver Sneakers, Silver & Fit or Active Renew M                                                                                                    | embers                                                                                                    |
| <ul> <li>If you know the email address associated will an email to create a new password.</li> <li>If you do not know the email address associ</li> </ul> | ith your account and have forgotten your password you can click on "Forgot your password." You will receive<br>ated with your account, call Firstenburg at 360-487-7001 or Marshall at 360-487-7100 for assistance. |
|                                                                                                    | Already have an account?                                                                                                    |
|                                                                                                    | I'm not a robot                                                                                                    |
|                                                                                                    | Forgot your login name?                                                                                                    |
|                                                                                                    | Forgot your password?                                                                                                    |
| →[                                                                                                    |                                                                                                    |
| →[                                                                                                    | Login                                                                                                    |

If you click on the **Forgot your password** link you will be prompted to enter your email address. Enter your email address and click **Submit.** 

| Renew                     | Members                                                                                                    |   | -                            |
|---------------------------|----------------------------------------------------------------------------------------------------|---|------------------------------|
| rs, Silve                 | Forgot Password                                                                                                    | Х | g acco                       |
| ociated<br>d.<br>ess asso | Enter your email address, and we will send you a new password.<br>*Email ( <i>Required</i> )<br>jen.thomas@cityofvancouv |   | <sup>-</sup> orgot<br>at 360 |
|                           | Cancel Submit                                                                                                    | ] |                              |

You will then be asked to enter the name on your account. Enter your name and click Submit.

| Forgot Password X For verification purposes, please enter your name as registered for this account.                                                                           | mbers                                                |                                  |
|----------------------------------------------------------------------------------------------------|------------------------------------------------------|----------------------------------|
| For verification purposes, please enter your name as registered<br>for this account.<br>*First Name (Required)<br>Test<br>*Last Name (Required)<br>Account ×<br>Cancel Submit | Forgot Passwore                                      | x b                              |
| *First Name (Required) Test *Last Name (Required) Account × Cancel Submit                                                                                                    | For verification purposes, plea<br>for this account. | se enter your name as registered |
| Account     ×       Cancel     Submit                                                                                                    | *First Name (Required) Test *Last Name (Required)    | ]                                |
| Cancel Submit                                                                                                    | Account ×                                            |                                  |
|                                                                                                    | Cancel                                               | Submit                           |

Click **OK** and check your email for a temporary password.

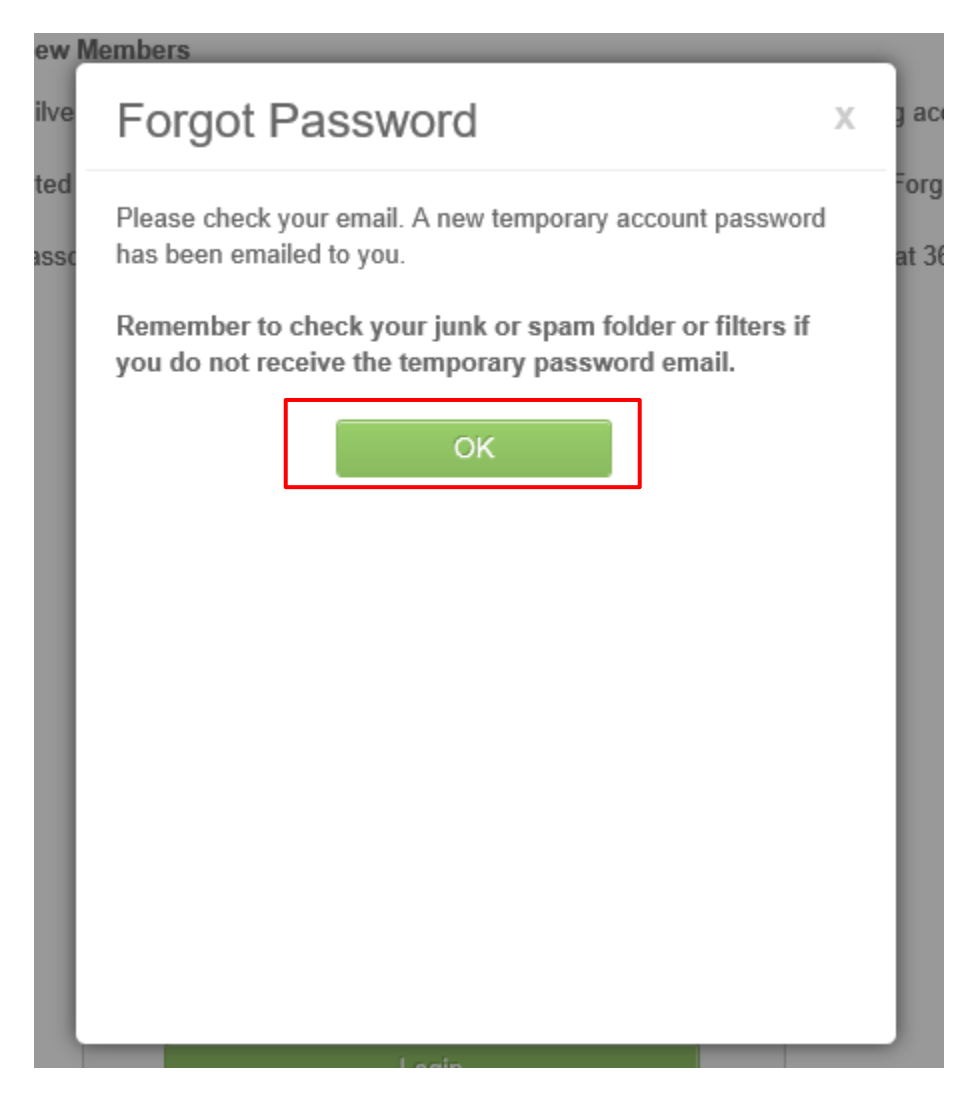

You will receive an email that looks like this with a temporary password.

## Your password has been reset

Vancouver Parks and Recreation <VancouverParksandRecreation@active.com>

Sent: Tue 9/15/2020 9:20 AM

To: Thomas, Jen

CAUTION: This email originated from outside of the City of Vancouver. Do not click links or open attachments unless you recognize the sender and know the content is safe.

Here is the new temporary password you requested for your account: JYRAE74991

Go back to the login web page and enter your email address and temporary password.

Click the box for "I'm not a robot" and follow the prompts.

| Already have an account?        |                              |
|---------------------------------|------------------------------|
| Login                           |                              |
| jen.thomas@cityofvancou         | ver.us                       |
| Password                        |                              |
| •••••                           |                              |
| I'm not a robot                 | reCAPTCHA<br>Privacy - Terma |
| Forgot your login name?         |                              |
| Forgot your password?           |                              |
| Login                           |                              |
| Don't have an A<br>Create New A | Account?                     |

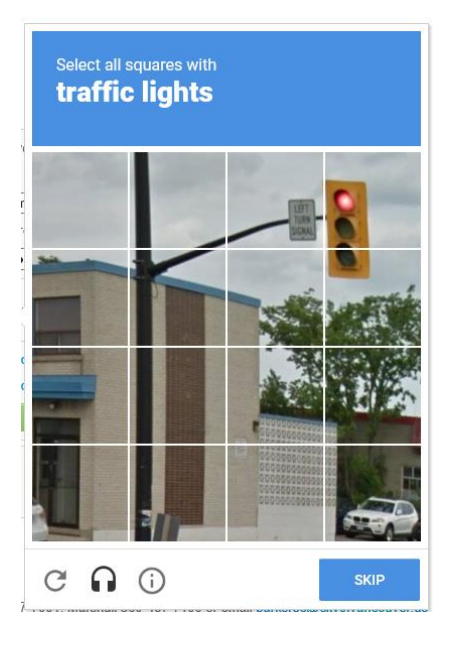

After you selected the images check on Login.

| Already have an account?   |                              |  |
|----------------------------|------------------------------|--|
| Login                      |                              |  |
| jen.thomas@cityofvancouver | us                           |  |
| Password                   |                              |  |
| •••••                      |                              |  |
| V I'm not a robot          | reCAPTCHA<br>Privacy - Terms |  |
| Forgot your login name?    |                              |  |
| Forgot your password?      |                              |  |
| Login                      |                              |  |
| Don't have an Acc          | ount?                        |  |
| Create New Acco            | ount                         |  |

Once you login you will be prompted to enter your Current Password (this is the temporary password emailed to you) and create a new password. Enter the passwords and clock **Save**.

| Home              | Activities &<br>Reservations          | Picnic Shelters         | Learn about the<br>FIT Pass | Make a Donation       | Purchase a Gift<br>Card | भू My Cart |
|-------------------|---------------------------------------|-------------------------|-----------------------------|-----------------------|-------------------------|------------|
| Activ             | veNet Chang                           | e Password              |                             |                       |                         |            |
| You m             | nust change your passw                | vord in order to procee | d because your current      | password was system-g | enerated.               |            |
| *Login<br>jen.the | Name (Required)<br>omas@cityofvancouv |                         |                             |                       |                         |            |
| *Curre            | nt Password (Required)                |                         |                             |                       |                         |            |
| *New I            | Password (Required)                   |                         |                             |                       |                         |            |
| *Confi            | rm New Password (Req<br>●●●●●         | uired)                  |                             |                       |                         |            |
| Cancel a          | and Return Home                       |                         |                             |                       |                         | Save       |

After you click save you will be taken back to the home screen. You will notice that you are now signed into your account and can start adding workout times to your cart.

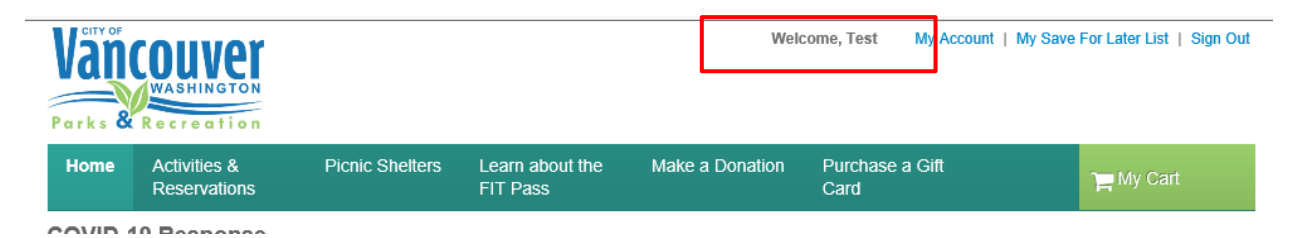

To view the community garden plot options hover over **Activities & Reservations** in the top green bar, then click on **Community Gardens**.

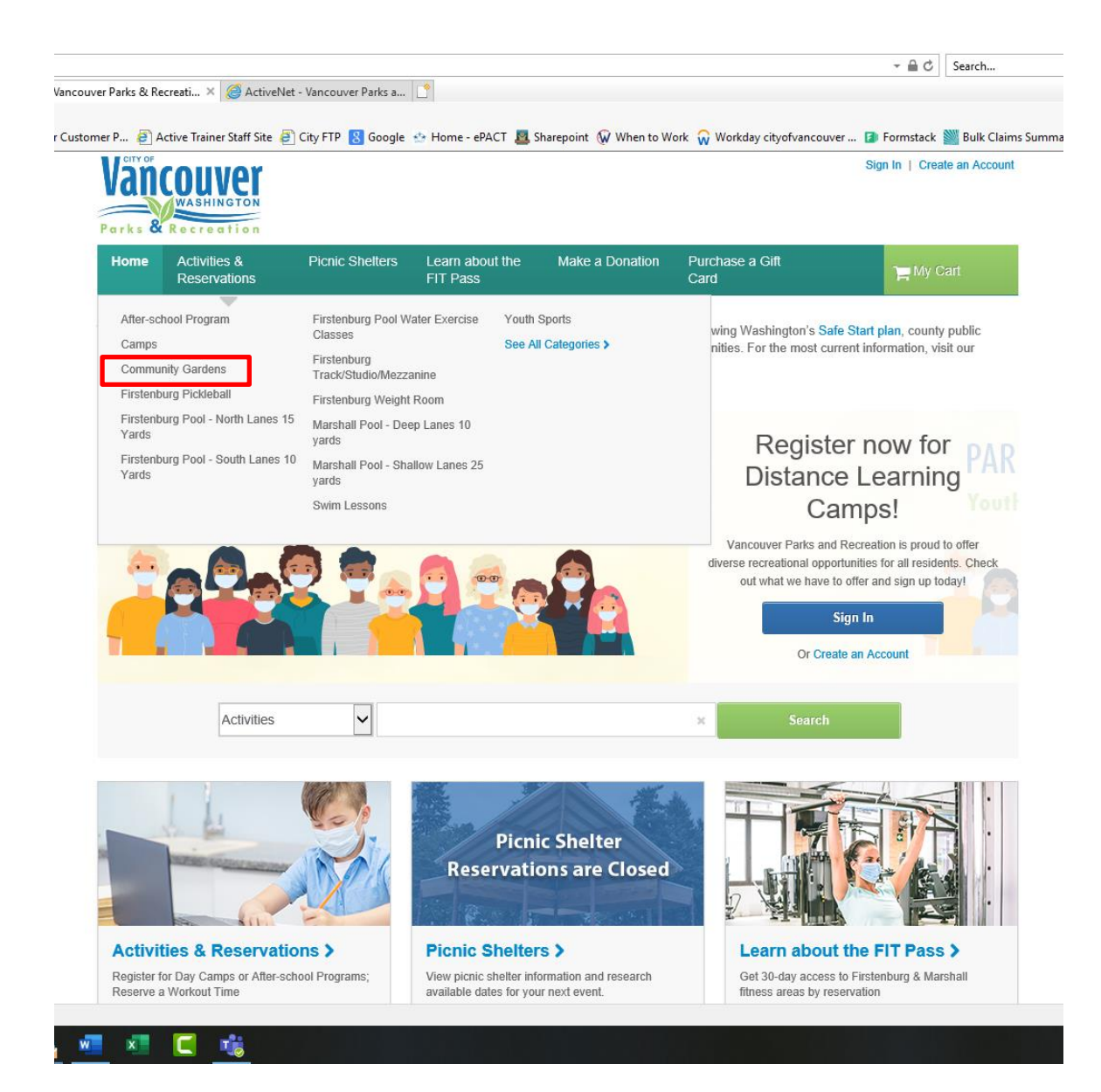

## A list of options will show up.

To view information about the gardens click on the name of the garden plot you wish to purchase.

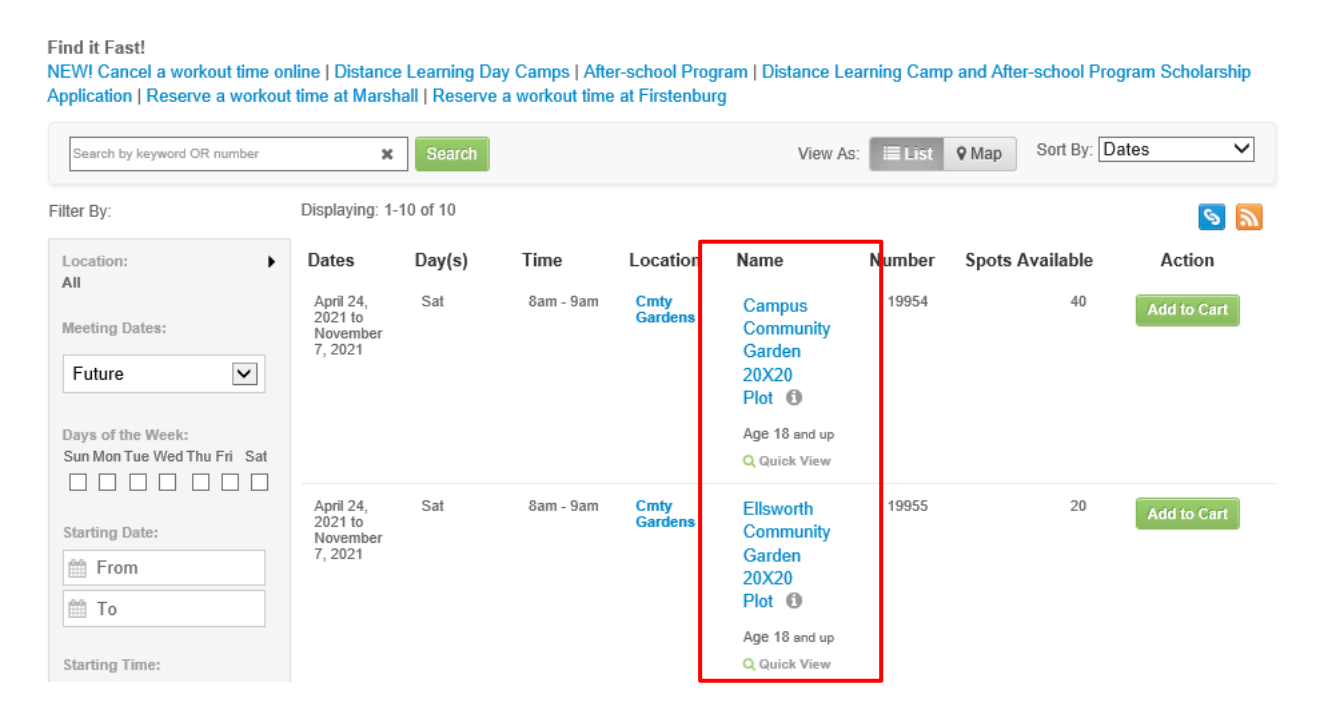

## This screen will give you details about the garden and the option to add it to your cart.

# Campus Community Garden 20X20 Plot - 19954

> Home Page > Activity Search > Campus Community Garden 20X20 Plot

#### Helpful Links

NEW! Cancel a workout time online | Apply for a Distance Learning or After-school Program Scholarship | Sign-up for our Newsletters

| Apr 24, 202  | Apr 24, 2021 to Nov 6, 2021                                                                                                    |                                                                                                    |
|--------------|----------------------------------------------------------------------------------------------------|----------------------------------------------------------------------------------------------------|
| ♀ Location   | : Community Gardens                                                                                                    | r\$ Extra Deta                                                                                                    |
| # Facility   | Campus Community Garden                                                                                                    | Learn More!                                                                                                    |
| Price:       | Fee for 18 up to 64 years old (Resident): \$48.00<br>Fee for 18 up to 64 years old (Non-resident): \$54.00<br>Fee for 65 or more years old (Resident): \$38.00<br>Fee for 65 or more years old (Non-resident): \$42.00                                            |                                                                                                    |
| Ages:        | 18 and up                                                                                                    |                                                                                                    |
| Gender:      | Coed                                                                                                    |                                                                                                    |
| Spaces:      | 40 openings remaining                                                                                                    | Cancellation<br>Course withd                                                                                                  |
| Registration | Dates: Priority Registration Period:<br>Priority registration opens: Feb 8, 2021 8am<br>Internet registration opens: Feb 8, 2021 8am<br>Registration Period #1:<br>Standard registration opens: Feb 8, 2021 11am<br>Internet registration opens: Feb 8, 2021 11am | days prior to t<br>the first game<br>will be charge<br>pro-rated for<br>is cancelled for<br>receive a refu<br>policy is publi |
| Add to (     | Cart                                                                                                    | Resident vs<br>Not sure if yo                                                                                                 |
| Description: | Lo you enjoy growing mings but lack the space to do so? Community dardening                                                                                                    |                                                                                                    |

allows you to experience the gratification of producing flowers and food for your own table. Vancouver Parks and Recreation's Community Garden Program has a plot to meet your needs. We have a variety of plot sizes and types and multiple garden locations.

### Notes:

#### 2021 Registration Dates:

- Returning 2020 Gardeners: Tuesday, Feb. 16
  - · Returning Gardeners may register for the same plot as 2020 online or by phone 360-487-7100.
- · New Gardeners: Monday, Feb. 22
  - · New Gardeners must register online.

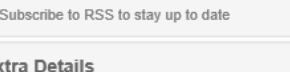

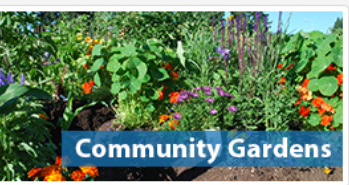

### Policy

rawals or transfers must be requested 7 the start of classes and 4 weeks before e for sports leagues. A \$5 withdrawal fee ed to cover processing. Fees cannot be classes missed. If all or part of an activity or unforeseen reasons, customers will Ind or credit. Our refund and withdrawal shed on our website.

### Non-Resident Fees

u live within Vancouver City limits? Not all who have a Vancouver address actually reside within City limits. Click the link above to find out what rate you will be paying.

#### Contact Us: Emai

For registration questions email or call 360-487-7100 Monday-Friday 8am-4pm.

After you click **Add to Cart** you will be asked to select the participant registering for the plot. Select the name and click **Next.** 

You will need to register with the name/account that you registered for a 2020 plot with or the system will not recognize you as a returning gardener.

| nrollment: Campus Community Garden 20X20 Pl                                                                                                    | ot ACTIVE                                                                                                    |
|----------------------------------------------------------------------------------------------------|----------------------------------------------------------------------------------------------------|
| ome Page > Activity Search > Enrollment Process                                                                                                    |                                                                                                    |
|                                                                                                    |                                                                                                    |
| select participant fees                                                                                                    |                                                                                                    |
| Select Participant                                                                                                    |                                                                                                    |
| Don't see the person you want to add in this drop down? Create a new Family Member                                                                                                    |                                                                                                    |
| Who will be participating in this Activity? (Required)                                                                                                    | .4 -                                                                                                    |
| Test Account                                                                                                    | If you need to register multiple participants for this<br>activity, simply register one participant then, after<br>completing the fees step, click the 'Register Another<br>Participant for this Activity' link provided at the<br>bottom of the page. You will be returned to this step<br>for the next participant. You can use this process to<br>register as many participants as necessary. |
|                                                                                                    |                                                                                                    |
| Cancel & Return to Search<br><b>OTE:</b> If you did not reserve a plot in 2020 at the garden sit<br>22/21 when registration opens for new gardeners. This m                                                                                                    | re you are selecting you will need to wait                                                                                                    |
| Cancel & Return to Search<br><b>DTE:</b> If you did not reserve a plot in 2020 at the garden sit<br>22/21 when registration opens for new gardeners. This m<br>EnrolIment: Ellsworth Community Garden 20X20 Pla                                                                                                    | te you are selecting you will need to wait<br>nessage will appear.                                                                                                    |
| Cancel & Return to Search<br>OTE: If you did not reserve a plot in 2020 at the garden sit<br>22/21 when registration opens for new gardeners. This m<br>Enrollment: Ellsworth Community Garden 20X20 Plo<br>> Home Page > Activity Search > Enrollment Process                                                                                                    | te you are selecting you will need to wait<br>nessage will appear.                                                                                                    |
| Cancel & Return to Search<br><b>OTE:</b> If you did not reserve a plot in 2020 at the garden sit<br>22/21 when registration opens for new gardeners. This m<br>Enrollment: Ellsworth Community Garden 20X20 Plo<br>>Home Page > Activity Search > Enrollment Process                                                                                                    | ee you are selecting you will need to wait<br>nessage will appear.<br>Ot                                                                                                    |
| Cancel & Return to Search OTE: If you did not reserve a plot in 2020 at the garden sit 22/21 when registration opens for new gardeners. This m Enrollment: Ellsworth Community Garden 20X20 Ple >Home Page > Activity Search > Enrollment Process                                                                                                    | te you are selecting you will need to wait<br>nessage will appear.<br>Ot                                                                                                    |
| Cancel & Return to Search<br>OTE: If you did not reserve a plot in 2020 at the garden sit<br>22/21 when registration opens for new gardeners. This m<br>EnrolIment: Ellsworth Community Garden 20X20 Ploy<br>> Home Page > Activity Search > Enrollment Process<br>1<br>2<br>2<br>3<br>3<br>3<br>3<br>3<br>4<br>3<br>3<br>4<br>3<br>4<br>3<br>4<br>3<br>4<br>3<br>4<br>3<br>4<br>3<br>4<br>3<br>4<br>3<br>4<br>3<br>4<br>4<br>4<br>4<br>4<br>4<br>4<br>4<br>4<br>4<br>4<br>4<br>4                                                      | te you are selecting you will need to wait<br>nessage will appear.<br>Ot                                                                                                    |
| Cancel & Return to Search<br>OTE: If you did not reserve a plot in 2020 at the garden sit<br>22/21 when registration opens for new gardeners. This m<br>EnrolIment: Ellsworth Community Garden 20X20 Plot<br>> Home Page > Activity Search > Enrolment Process<br>2<br>Select participant fees<br>Registration for new 2021 gardeners will begin Feb. 22 at 8am.                                                                                                    | e you are selecting you will need to wait<br>nessage will appear.<br>ot                                                                                                    |
| Cancel & Return to Search OTE: If you did not reserve a plot in 2020 at the garden sit 22/21 when registration opens for new gardeners. This m EnrolIment: Ellsworth Community Garden 20X20 Pla >Home Page > Activity Search > EnrolIment Process   Registration for new 2021 gardeners will begin Feb. 22 at 8am. Select Participant                                                                                                    | te you are selecting you will need to wait<br>nessage will appear.<br>Ot                                                                                                    |
| Cancel & Return to Search OTE: If you did not reserve a plot in 2020 at the garden sit 22/21 when registration opens for new gardeners. This m EnrolIment: Ellsworth Community Garden 20X20 Pla >Home Page > Activity Search > Enrollment Process   Registration for new 2021 gardeners will begin Feb. 22 at 8am. Select Participant Don't see the person you want to add in this drop down? Create a new Family Member                                                                                                    | e you are selecting you will need to wait<br>nessage will appear.<br>ot                                                                                                    |
| Cancel & Return to Search OTE: If you did not reserve a plot in 2020 at the garden sit 22/21 when registration opens for new gardeners. This m Enrollment: Ellsworth Community Garden 20X20 Pla >Home Page > Activity Search > Enrollment Process  A Home Page > Activity Search > Enrollment Process  Registration for new 2021 gardeners will begin Feb. 22 at 8am.  Select Participant Don't see the person you want to add in this drop down? Create a new Family Member  *Who will be participation in this Activity? (Programed) | ee you are selecting you will need to wait<br>nessage will appear.<br>Ot                                                                                                    |

# Click Proceed to Shopping Cart.

| Enrollment: Campus Community Garden 20X20 Plot    |                                       |           |                           |                   |            |
|---------------------------------------------------|---------------------------------------|-----------|---------------------------|-------------------|------------|
| > Home Page > Activity Search > Enrollment Proces | 5                                     |           |                           |                   |            |
|                                                   | select participant                    | 2<br>fees |                           |                   |            |
| Select Fees                                       |                                       |           |                           |                   |            |
| Please review your enrollment fees ar             | d, if applicable, apply your coupons. |           |                           |                   |            |
| Description                                       |                                       |           | Quantity                  | Amount T          | otal Price |
| Non-Resident Senior                               |                                       |           | 1                         | \$42.00           | \$42.00    |
|                                                   |                                       |           |                           | Total:            | \$42.00    |
|                                                   |                                       |           | Register <del>Angel</del> | Proceed to Shop   | ping Cart  |
|                                                   |                                       |           | Add                       | to Cart & Continu | e Shopping |

You will need to initial stating that you agree to the Community Garden Waiver. You can view the waiver by clicking the blue text Community Garden Waiver. Then click **Check Out.** 

# **Shopping Cart**

Check out reminders:

• If you are signing up for workout times and purchasing the FIT Pass for the first time click on "Check Out" to pay and complete your transaction. You will see a confirmation screen and receive an emailed receipt.

• If you are a returning FIT Pass member or a Silver Sneakers, Silver & Fit or Active Renew member chick on "Finish" to complete your transaction. You will see a confirmation screen and receive an emailed receipt.

|                                      |            | Order Summary |         |
|--------------------------------------|------------|---------------|---------|
| Test Account TA 1 item, \$42.00      | in total.  | Subtotal      | \$42.00 |
| Campus Community Garden 20X20 Plot - | \$42.00 🗸  | Due Now       | \$42.00 |
| <b>19954</b><br>ACTIVITY             | <b>e</b> 1 | Check         | Out     |
|                                      |            | L             |         |

## Waiver

### **Quick Donation**

Please read the following waivers and agreements carefully. They include releases of liability and waiver of legal rights, and deprive you of the ability to sue certain parties. By agreeing electronically, you acknowledge that you have both read and understood all text presented to you as part of the checkout process.

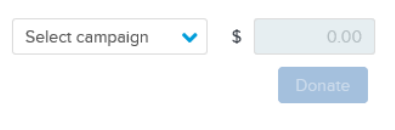

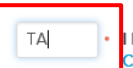

I have read and agree to Community Garden Waiver [Activity Enrollment: Campus Community Garden 20X20 Plot - 19954]. Required Enter your payment in formation and click Pay.

# **Check Out**

|                                                                                                    | Order Summary |                |
|----------------------------------------------------------------------------------------------------|---------------|----------------|
| Payment Information                                                                                | Subtotal      | \$42.00        |
| Payment Method                                                                                     | Due New       | \$42.00        |
| ACT* Vanparksrec or Active Network will show up on your credit card<br>statement for this payment. | Due now       | <b>\$42.00</b> |
| We accept the following card types:                                                                | Gift Card     | Apply          |
|                                                                                                    | Pa            | у              |
| Name on card *                                                                                     |               |                |
|                                                                                                    |               |                |
| Card number *                                                                                      |               |                |
| Expiration date *                                                                                  |               |                |
| Month V / Year V                                                                                   |               |                |
| cvv/cvc • 3                                                                                        |               |                |
|                                                                                                    |               |                |
| Store this card for future use                                                                     |               |                |

After clicking **Pay** you will see a confirmation screen for the times you selected.

You will also receive an email confirmation.

Home > Confirmation

# Confirmation

# Your receipt #1028468.001 has been completed!

You will receive a confirmation email shortly. View printable receipt 🖄

Share to 🚺 💟

| Receipt Sur           | nmary                                                  |                                                          |
|-----------------------|--------------------------------------------------------|----------------------------------------------------------|
| TA<br>Test<br>Account | Campus Community Garden 20X20 Plot - 19954<br>ACTIVITY | \$42.00                                                  |
|                       |                                                        | Subtotal         \$42.00           Total         \$42.00 |

# 

network.